How the entire process works from the Local level Listers and Treasurers to the State level the Tax Department and Education Department. In a typical year Municipalities will make adjustments to their Grand List and send tax bills. These bills include Muncipal Taxes and Education taxes. This document explains how this process works and who is getting your data and using the numbers that have been submitted by your Municipality.

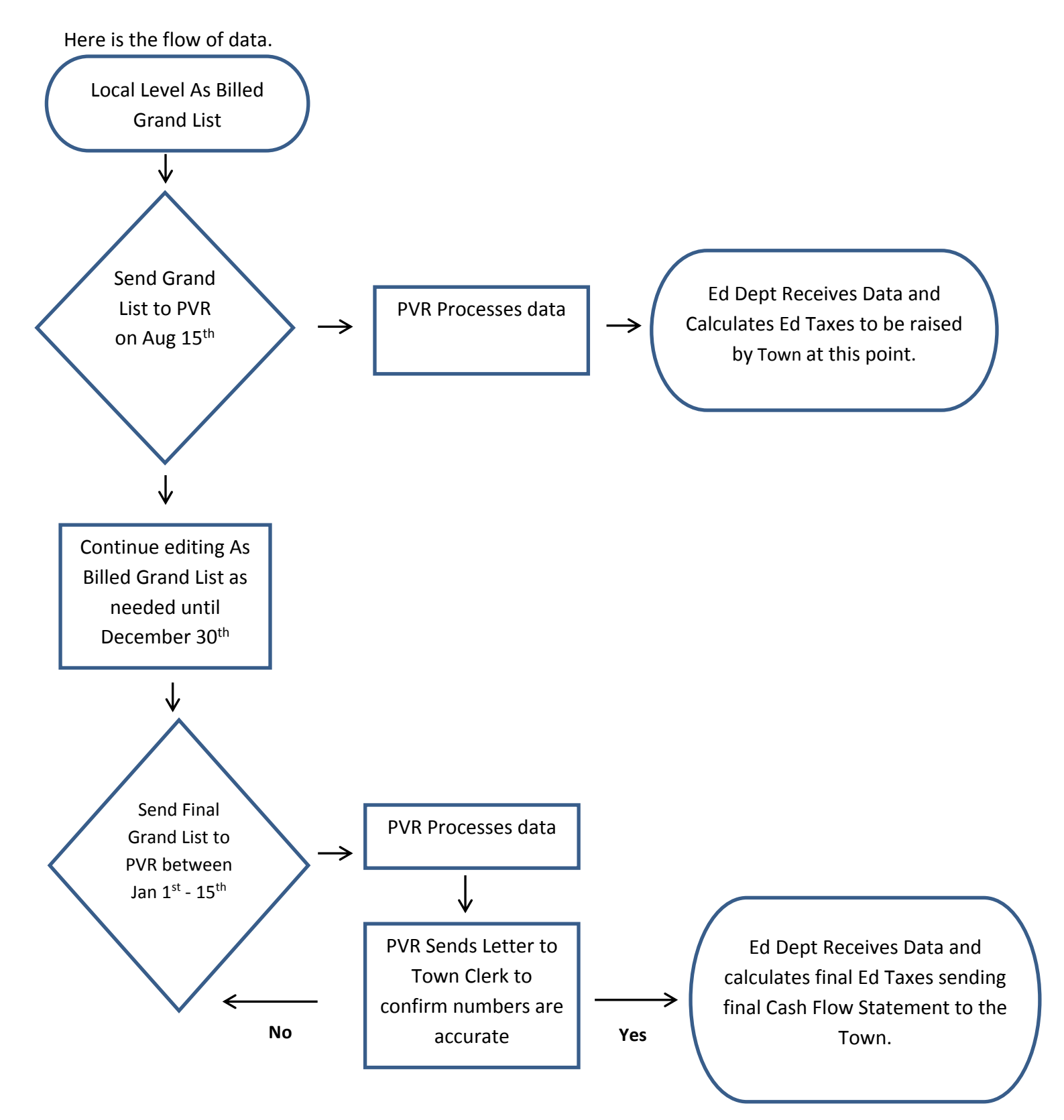

### **SENDING FILES**

|                                                                                                    | Form 411 Re        | port Options                           |                                                                    |                                                                        |                                                 |             |
|----------------------------------------------------------------------------------------------------|--------------------|----------------------------------------|--------------------------------------------------------------------|------------------------------------------------------------------------|-------------------------------------------------|-------------|
| <ol> <li>Select ('4' Form 411) on the report menu.</li> <li>Choose the appropriate options for running<br/>this report. Then Print or Preview it on the</li> </ol> | Gener              | al                                     |                                                                    |                                                                        |                                                 |             |
| screen.                                                                                                    |                    |                                        | Г                                                                  | Print contract, non-ta                                                 | x, spec. exempt reports                         |             |
|                                                                                                    |                    | Print On                               | F                                                                  | oxPro Filter Expression                                                | New Edit Dele                                   | te          |
|                                                                                                    | What portion of ma | chinery and equip                      | ment is now exempt (p                                              | ercentage (ex 56.00%)                                                  | 0.00                                            |             |
|                                                                                                    | Preview            | Print                                  | Print <u>C</u> ondensed                                            | I <u>F</u> ile                                                         | <u>C</u> ar                                     | ncel        |
| 3. Select 'Send via Internet when prompted                                                                                                    |                    | State I<br>Send S<br>(Requir<br>Send S | Formated - A<br>State Formated<br>es your intern<br>State Formated | ct 68 411 Fi<br> - Act 68 411 Fi<br>let connection<br> - Act 68 411 Fi | le (le via Internet?<br>)<br>ile via Diskette ? |             |
|                                                                                                    |                    |                                        | <u>o</u> ĸ                                                         | <u>C</u> anc                                                           | el 🔽                                            | Passive FTP |

The files created and sent to PVR are also stored in your NEMRC Directory. They are as follows:

- 411EXP##.CSV List of Totals of Exemptions in your Grand List. IE: Veterans, Contract, Farm Stabilization, Current Use, and Special Exemptions.
- 411LST##.CSV List of all your parcels where Tax Status is Non Taxable and State Owned Land
- 411TFP##.CSV Shows all parcels within your TIF District regardless of Parcel Status or Tax Status.
- 411TFS##.CSV TIF Summary File, This shows the information displayed on the 'Installation' 'TIF Setup' tab
- 411TOT##.CSV –Shows your 411 Totals for Listed values, and Grand List totals. Also shows TIF district showing the information displayed on the 'Installation' 'TIF Setup' tab
- 411\_GL##.CSV All parcels on your Grand List report. •

# Final 411 report

01/05/2013 03:17 pm

#### 2012 Anytown As Billed Grand List Form 411 - (Town code: 132) Main District

Page 1 of 2 IT Consultant 2

| (Taxable properties on | ly-s   | tate and Non-tax | status properties  | are not listed below | v)              |  |
|------------------------|--------|------------------|--------------------|----------------------|-----------------|--|
| REAL ESTATE            | Parcel | Muni ci pal      | Homestead Ed       | Non-Resi Ed.         | Total Education |  |
| Cat egor y/Code        | Count  | Listed Value     | Listed Value       | Listed Value         | Listed Value    |  |
|                        |        |                  |                    |                      |                 |  |
| Residential I R1       | 462    | 82, 051, 000     | 44, 191, 100       | 37, 859, 900         | 82, 051, 000    |  |
| Residential II R2      | 227    | 80, 084, 900     | 37, 646, 900       | 42, 438, 000         | 80, 084, 900    |  |
| Mobile Homes-U MHU     | 57     | 410, 700         | 160, 000           | 250, 700             | 410, 700        |  |
| Mobile Homes-L MHL     | 58     | 5, 034, 200      | 2, 926, 800        | 2, 107, 400          | 5, 034, 200     |  |
| Seasonal I S1          | 17     | 2, 520, 400      | 87, 200            | 2, 433, 200          | 2, 520, 400     |  |
| Seasonal II S2         | 16     | 2, 480, 000      | 0                  | 2, 480, 000          | 2, 480, 000     |  |
| Commercial C           | 42     | 14, 111, 500     | 1, 684, 600        | 12, 426, 900         | 14, 111, 500    |  |
| Commercial Apts CA     | 2      | 427, 500         | 0                  | 427, 500             | 427, 500        |  |
| Industrial I           | 1      | 1, 640, 000      | 0                  | 1, 640, 000          | 1, 640, 000     |  |
| Utilities-E UE         | 5      | 39, 296, 800     | 0                  | 39, 296, 800         | 39, 296, 800    |  |
| Utilities-0 UO         | 0      | 0                | 0                  | 0                    | 0               |  |
| Farm F                 | 1      | 266, 700         | 266, 700           | 0                    | 266, 700        |  |
| Other O                | 79     | 21, 670, 400     | 694, 800           | 20, 975, 600         | 21, 670, 400    |  |
| Woodl and W            | 95     | 12, 882, 900     | 292, 500           | 12, 590, 400         | 12, 882, 900    |  |
| Miscellaneous M        | 96     | 8, 404, 900      | 470, 500           | 7, 934, 400          | 8, 404, 900     |  |
|                        |        |                  |                    |                      |                 |  |
| TOTAL LISTED REAL      | 1, 158 | 271, 281, 900    | 88, 421, 100       | 182, 860, 800        | 271, 281, 900   |  |
| P. P. Cable            | 3      | 285, 000         |                    | 285, 000             | 285, 000        |  |
| P. P. Equipment        | 48     | 1, 246, 494      |                    |                      |                 |  |
| P. P. Inventory        | 0      | 0                |                    |                      |                 |  |
| -                      |        |                  |                    |                      |                 |  |
| TOTAL LISTED P.P.      | 51     | 1, 531, 494      |                    | 285, 000             | 285, 000        |  |
|                        |        |                  |                    |                      |                 |  |
|                        |        |                  |                    |                      |                 |  |
| TOTAL LISTED VALUE     |        | 272, 813, 394    | 88, 421, 100       | 183, 145, 800        | 271, 566, 900   |  |
|                        |        |                  |                    |                      |                 |  |
| EXEMPTI ONS            |        |                  |                    |                      |                 |  |
| Veterans 10K           | 10/10  | 100, 000         | 90, 000            | 10, 000              | 100, 000        |  |
| Veterans >10K          |        | 296, 700         |                    |                      |                 |  |
|                        |        |                  |                    |                      |                 |  |
| Total Veterans         |        | 396, 700         | 90, 000            | 10, 000              | 100, 000        |  |
|                        |        |                  |                    |                      |                 |  |
| P. P. Contracts        | 0      | 0                |                    |                      |                 |  |
| Contract Apprv VEPC    | 0/0    | 0                | 0                  | 0                    | 0               |  |
| Grandfathered          | 0/0    | 0                | 0                  | 0                    | 0               |  |
| Non-Apprv(voted)       | 1/1    | 858,000          |                    |                      |                 |  |
| Owner Pays Ed Tax      | 0/0    | 0                |                    |                      |                 |  |
| Total Contracto        |        |                  |                    |                      |                 |  |
| Total Contracts        | 1/1    | 858, 000         | 0                  | 0                    | 0               |  |
|                        |        |                  |                    |                      |                 |  |
| FarmStab Apprv VEPC    | 0/0    | 0                | 0                  | 0                    | 0               |  |
| Farm Grandfathered     | 0/0    | 0                | U                  | 0                    | 0               |  |
| Non-Appr V(Voted)      | 0/0    | 0                |                    |                      |                 |  |
| Owner Pays Ed Tax      | 0/0    | U                |                    |                      |                 |  |
| Total FarmStabContr    | 0/0    | 0                | 0                  | 0                    | 0               |  |
|                        |        |                  |                    |                      |                 |  |
| Current Use            | 78/78  | 11, 112, 550     | 2, 821, 700        | 8, 290, 850          | 11, 112, 550    |  |
| Special Exemptions     | 1      |                  | 0                  | 13, 550              | 13, 550         |  |
|                        |        |                  |                    |                      |                 |  |
| Partial Statutory      | 0/0    | 0                | 0                  | 0                    | 0               |  |
|                        |        |                  |                    |                      |                 |  |
| Sub-total Exemptions   |        | 12, 367, 250     | 2, 911, 700        | 8, 314, 400          | 11, 226, 100    |  |
|                        |        |                  |                    |                      |                 |  |
| Total Exemptions       |        | 12, 367, 250     | 2, 911, 700        | 8, 314, 400          | 11, 226, 100    |  |
|                        |        |                  |                    |                      |                 |  |
| TOTAL MUNICIPAL GRAND  | LIST   | 2, 604, 461. 44  |                    |                      |                 |  |
| TOTAL EDUCATION GRAND  | LIST   |                  | 855, 094. 00       | 1, 748, 314. 00      | 2, 603, 408. 00 |  |
| NON- TAX               | 33     | NON- TAX PARCELS | ARE NOT INCLUDED O | N THE 411            |                 |  |
|                        |        |                  |                    |                      |                 |  |

PVR Processes Data – Below is a copy of the letter that is sent from PVR to your Municipality. Once received by the Clerk it should be shared with the appropriate personnel. Confirm the "Homestead" and "Non Residential" Education property values seen on this sheet matches your 411 report. Page 3 of this document. These are the numbers that will be submitted to the Education Department. They will use these numbers to calculate your Municipalities total education taxes. If it is not correct contact PVR promptly and resend the correct file to them.

IT IS IMPORTANT TO DO THIS BEFORE YOUR DATA IS SENT TO THE EDUCTATION DEPARTMENT FOR PROCESSING.

|                                                                                                    | •                                                                                                    |                                                                                                    |                                                                                                    |                                                                                                    |                                                                                                    |                                                                       |              |
|----------------------------------------------------------------------------------------------------|----------------------------------------------------------------------------------------------------|----------------------------------------------------------------------------------------------------|----------------------------------------------------------------------------------------------------|----------------------------------------------------------------------------------------------------|----------------------------------------------------------------------------------------------------|-----------------------------------------------------------------------|--------------|
| State of Ver<br>Departmen                                                                                                    | mont<br>t of Taxes                                                                                                    |                                                                                                    |                                                                                                    |                                                                                                    |                                                                                                    | Agency of A                                                           | dministratio |
| Montpelier, V                                                                                                    | T 05633-1401<br>Pho<br>Fax:                                                                                                    | ne:                                                                                                    | (802) 828<br>(802) 828                                                                              | 3-5860<br>3-2824                                                                                                    |                                                                                                    |                                                                       |              |
|                                                                                                    | · · ·                                                                                                    |                                                                                                    |                                                                                                    |                                                                                                    |                                                                                                    |                                                                       |              |
| MEMORAN                                                                                                    | DUM                                                                                                    |                                                                                                    |                                                                                                    |                                                                                                    |                                                                                                    |                                                                       |              |
| FO:                                                                                                    | Town/City Clerks                                                                                                    |                                                                                                    | x                                                                                                   |                                                                                                    |                                                                                                    |                                                                       |              |
| FROM:                                                                                                    | Director<br>Property Valuation and Revi                                                                                                    | iew                                                                                                    |                                                                                                    |                                                                                                    |                                                                                                    |                                                                       |              |
| SUBJECT:                                                                                                    | Final Reconciliation of Apri                                                                                                    | il 1, 2                                                                                                    | 2012 Gran                                                                                           | d List                                                                                                    |                                                                                                    |                                                                       |              |
|                                                                                                    | February 06, 2013                                                                                                    |                                                                                                    |                                                                                                    |                                                                                                    |                                                                                                    |                                                                       |              |
| DATE:<br>Town and ci<br>to insure that<br>grand list cha<br>determining                                                                                                   | y clerks are required to file an<br>all homestead declarations req<br>inges prior to December 31st, a<br>the final education tax amount                                                                                                    | elect<br>ceived<br>are re<br>s due                                                                         | ronic gran<br>d prior to (<br>flected as<br>32 V.S.A                                                | d list and Fo<br>October 15, 1<br>official valu<br>A. §5404(b)                                                                                                    | orm 411 w<br>2012 and<br>les to be u<br>and §426                                                                                           | ith PVR<br>any other<br>sed for<br>1.                                 | ·<br>·       |
| DATE:<br>Town and ci<br>to insure that<br>grand list ch<br>determining<br>According to<br>ANYT                                                                            | y clerks are required to file an<br>all homestead declarations req<br>inges prior to December 31st, a<br>the final education tax amount:<br>our records, your official educ                                                                                                    | elect<br>ceived<br>are re<br>s due<br>catior                                                               | ronic gran<br>d prior to (<br>flected as<br>. 32 V.S./<br>n property                                | d list and Fo<br>October 15,<br>official valu<br>A. §5404(b)<br>values are a                                                                                                    | orm 411 w<br>2012 and<br>les to be u<br>and §426<br>s follows:                                                                             | ith PVR<br>any other<br>sed for<br>1.                                 |              |
| DATE:<br>Town and ci<br>to insure that<br>grand list cha<br>determining<br>According to<br>ANYT                                                                           | y clerks are required to file an<br>all homestead declarations req<br>inges prior to December 31st, a<br>the final education tax amount:<br>our records, your official educ<br>'OWN, VT                                                                                                    | elect<br>ceived<br>are re<br>s due<br>catior                                                               | ronic gran<br>d prior to (<br>flected as<br>. 32 V.S.A<br>n property                                | d list and Fo<br>October 15,<br>official valu<br>A, §5404(b)<br>values are a                                                                                                    | orm 411 w<br>2012 and<br>les to be u<br>and §426<br>s follows:                                                                             | ith PVR<br>any other<br>sed for<br>l.                                 |              |
| DATE:<br>Town and ci<br>to insure that<br>grand list che<br>determining<br>According to<br>ANYT                                                                           | y clerks are required to file an<br>all homestead declarations req<br>inges prior to December 31st, a<br>the final education tax amount:<br>our records, your official educ<br>'OWN, VT<br>Homestead Education Prop                                                                                                    | elect<br>ceived<br>are re<br>s due<br>catior                                                               | ronic gran<br>d prior to (<br>effected as<br>. 32 V.S.A<br>n property<br>Value:                     | d list and Fo<br>October 15,<br>official valu<br>A. §5404(b)<br>values are a<br>\$ 855,09                                                                                                 | orm 411 w<br>2012 and<br>les to be u<br>and §426<br>s follows:                                                                             | ith PVR<br>any other<br>sed for<br>1.                                 |              |
| DATE:<br>Town and ci<br>to insure that<br>grand list ch<br>determining<br>According to<br>ANYT                                                                            | y clerks are required to file an<br>all homestead declarations req<br>inges prior to December 31st, a<br>the final education tax amounts<br>our records, your official educ<br>YOWN, VT<br>Homestead Education Prop<br>on-Residential Education Prop                                                                                                    | elect<br>ceived<br>are re<br>s due<br>catior<br>                                                           | value:<br>Value:                                                                                    | d list and Fo<br>October 15,<br>official valu<br>A. §5404(b)<br>values are a<br>\$ 855,09<br>\$ 1,748,31                                                                                  | orm 411 w<br>2012 and<br>les to be u<br>and §426<br>s follows:<br>04.00                                                                    | ith PVR<br>any other<br>sed for<br>1.                                 |              |
| DATE:<br>Town and ci<br>to insure that<br>grand list chi<br>determining<br>According to<br>ANYT                                                                           | y clerks are required to file an<br>all homestead declarations rec<br>inges prior to December 31st, a<br>the final education tax amounts<br>our records, your official educ<br>YOWN, VT<br>Homestead Education Prop<br>on-Residential Education Prop<br>Total Education Prop                                                                                                    | elect<br>ceived<br>are re<br>s due<br>catior<br>                                                           | vonic gran<br>d prior to (<br>fflected as<br>. 32 V.S.A<br>n property<br>Value:<br>Value:<br>Value: | d list and Fc<br>October 15,<br>official valu<br>A. §5404(b)<br>values are a<br>\$ 855,09<br>\$ 1,748,31<br>\$ 2,603,40                                                                   | orm 411 w<br>2012 and<br>les to be u<br>and §426<br>s follows:<br>04.00<br>14.00                                                           | ith PVR<br>any other<br>sed for<br>1.                                 |              |
| DATE:<br>Town and ci<br>to insure that<br>grand list chi<br>determining<br>According to<br>ANYT                                                                           | y clerks are required to file an<br>all homestead declarations rec<br>inges prior to December 31st, a<br>the final education tax amounts<br>our records, your official educ<br>OWN, VT<br>Homestead Education Prop<br>on-Residential Education Prop<br>Total Education Prop                                                                                                    | elect<br>ceived<br>are re<br>s due<br>cation<br>perty<br>perty<br>perty<br>clude                           | value:<br>Value:<br>Value:<br>Value:<br>value:                                                      | d list and Fo<br>October 15,<br>official valu<br>A, §5404(b)<br>values are a<br>\$ 855,09<br>\$ 1,748,31<br>\$ 2,603,40<br>for Cable P.                                                   | orm 411 w<br>2012 and<br>les to be u<br>and §426<br>s follows:<br>04.00<br>14.00<br>08.00<br>P.                                            | ith PVR<br>any other<br>sed for<br>1.                                 | <b>)</b>     |
| DATE:<br>Town and ci<br>to insure that<br>grand list ch<br>determining<br>According to<br>ANYT<br>N<br>N<br>These value:<br>amounts, scl<br>If you have<br>of receipt of  | y clerks are required to file an<br>all homestead declarations req<br>inges prior to December 31st, a<br>the final education tax amount:<br>our records, your official educ<br>'OWN, VT<br>Homestead Education Prop<br>on-Residential Education Prop<br>Total Education Prop<br>Non-residential property value in<br>s will be used by the Vermont A<br>nool aid payments and payment<br>juestions regarding final recom-<br>this letter. | elect<br>ceived<br>are re<br>s due<br>cation<br>perty<br>perty<br>clude<br>Agend<br>ts to t<br>ciliati     | Value:<br>Value:<br>Value:<br>value:<br>value:<br>value:<br>value:<br>value:<br>value:              | d list and Fo<br>Detober 15,<br>official valu<br>A. §5404(b)<br>values are a<br>\$ 855,09<br>\$ 1,748,31<br>\$ 2,603,40<br>for Cable P.<br>eation to call<br>ion Fund fo<br>c call 828-58 | orm 411 w<br>2012 and<br>les to be u<br>and §426<br>s follows:<br>04.00<br>14.00<br>08.00<br>P.<br>culate fina<br>r fiscal ye<br>60 within | ith PVR<br>any other<br>sed for<br>1.<br>1 tax<br>ar 2013.<br>14 days |              |
| DATE:<br>Town and ci<br>to insure that<br>grand list chi<br>determining<br>According to<br>ANYT<br>N<br>N<br>These value:<br>amounts, sel<br>If you have<br>of receipt of | y clerks are required to file an<br>all homestead declarations req<br>inges prior to December 31st, a<br>the final education tax amounts<br>our records, your official educ<br>'OWN, VT<br>Homestead Education Prop<br>on-Residential Education Prop<br>Total Education Prop<br>Non-residential property value in<br>swill be used by the Vermont A<br>nool aid payments and payment<br>juestions regarding final recon-<br>this letter.  | elect<br>ceived<br>are re<br>s due<br>catior<br>perty<br>erty<br>perty<br>clude<br>Agenuts to t<br>ciliati | value:<br>Value:<br>Value:<br>Value:<br>value:<br>value:<br>value:<br>the Educat<br>ion, please     | d list and Fo<br>October 15,<br>official valu<br>A, §5404(b)<br>values are a<br>\$ 855,09<br>\$ 1,748,31<br>\$ 2,603,40<br>for Cable P.<br>eation to cale<br>ion Fund fo<br>call 828-58   | orm 411 w<br>2012 and<br>les to be u<br>and §426<br>s follows:<br>04.00<br>14.00<br>08.00<br>P.<br>culate fina<br>r fiscal ye<br>60 within | l tax<br>ar 2013.<br>14 days                                          |              |

#### **Education Department Cash Flow Statement**

| Municipality                                                                                                    |                                                                                                    |                                                                                                    |                                                                                                    | Yellow<br>Page 1                                                                                                    |
|----------------------------------------------------------------------------------------------------|----------------------------------------------------------------------------------------------------|----------------------------------------------------------------------------------------------------|----------------------------------------------------------------------------------------------------|----------------------------------------------------------------------------------------------------|
| FY2013 Act 68 Cash Flow for Municip<br>Based on FINAL Education Grand                                                                                                    | ality, FINAL                                                                                                    | Data                                                                                                    |                                                                                                    |                                                                                                    |
| ANYTOWN                                                                                                    | 21010, 00 Apr                                                                                                    | T042                                                                                                    |                                                                                                    |                                                                                                    |
| u: Southwest S II                                                                                                    | LEA ID:                                                                                                    | Windhom                                                                                                    |                                                                                                    |                                                                                                    |
|                                                                                                    | oouniy.                                                                                                    | W III GII aIII                                                                                                    |                                                                                                    |                                                                                                    |
| 2013 Education Spending Summary                                                                                                    |                                                                                                    | Local                                                                                                    | Green Mountain<br>UHSD                                                                                                    |                                                                                                    |
| al Education Spending grant owed to the School Districts                                                                                                    | the 19 Page 3                                                                                                    | 1,541,968                                                                                                    | 4,583,048                                                                                                    |                                                                                                    |
| cent of equalized pupils from Anytown at school district(s)                                                                                                    |                                                                                                    | 100%                                                                                                    | 29.07%                                                                                                    | 0.00                                                                                                    |
| ucation spending Cavendish is responsible for                                                                                                    | 8                                                                                                    | 1,541,968                                                                                                    | 1,332,292.00                                                                                                    | -                                                                                                    |
|                                                                                                    | Reference                                                                                                    | Municipal                                                                                                    | School                                                                                                    | State                                                                                                    |
| nestead Education Tax                                                                                                    |                                                                                                    | Treasury                                                                                                    | Treasury                                                                                                    | Treasury                                                                                                    |
| nestead Education Grand List<br>nestead tax rate (base rate is \$0.89, adjusted by district spending and CLA)                                                                                                    | 855,094.00                                                                                                    |                                                                                                    |                                                                                                    |                                                                                                    |
| nestead education (iability Honestead EGL x Honestead tax rate                                                                                                    | 1,192,942.00                                                                                                    |                                                                                                    |                                                                                                    |                                                                                                    |
| Total credit for tax bills 32 V.S.A. § 6005a(a)                                                                                                    | 333,791.81                                                                                                    |                                                                                                    |                                                                                                    |                                                                                                    |
| Municipal portion of credit                                                                                                    | 16,155.40                                                                                                    |                                                                                                    |                                                                                                    |                                                                                                    |
| Subtotal the 6-line 9                                                                                                    | 875,305.59                                                                                                    |                                                                                                    |                                                                                                    |                                                                                                    |
|                                                                                                    | -                                                                                                    | 77.00                                                                                                    |                                                                                                    |                                                                                                    |
| Late Fee Retained 32 V.S.A § 540(c)<br>Amount raised on homestead properties                                                                                                    | 875,230.59                                                                                                    | 75.00                                                                                                    |                                                                                                    |                                                                                                    |
| 25 of 1.0% of homestead liability retained by municipality 32 V 3.4 6 Magaz                                                                                                    |                                                                                                    | 1.969.44                                                                                                    |                                                                                                    |                                                                                                    |
| homestead education taxes available for school districts & Education Fund                                                                                                    | 873,261.15                                                                                                    |                                                                                                    |                                                                                                    |                                                                                                    |
| al amount of homestead tax liability for education spending plus categorical grants<br>en Mountain UHSD amount of homestead tax liability for education spending plus categorical grants                                                                                  | 50.09%                                                                                                    |                                                                                                    | 437,416.51<br>435,844,64                                                                                                    |                                                                                                    |
|                                                                                                    |                                                                                                    |                                                                                                    | -                                                                                                    |                                                                                                    |
| nestead education tax liability to the state treasury<br>stotals                                                                                                    | 875,305.59                                                                                                    | 2,044.44                                                                                                    | 873,261.15                                                                                                    |                                                                                                    |
| - Devidential Education Ten                                                                                                    |                                                                                                    |                                                                                                    |                                                                                                    |                                                                                                    |
| -Residential education rax                                                                                                    | 1.748.314.00                                                                                                    |                                                                                                    |                                                                                                    |                                                                                                    |
| -Residential tax rate (base rate is \$1.38, adjusted by the CLA)                                                                                                    | 1.3755                                                                                                    |                                                                                                    |                                                                                                    |                                                                                                    |
| n-residential education liability Non-residential EOL x non-residential tax rate                                                                                                    | 2,404,806.00                                                                                                    |                                                                                                    |                                                                                                    |                                                                                                    |
| Amount Raised on Non-Residential properties                                                                                                    | 2,404,806.00                                                                                                    |                                                                                                    |                                                                                                    |                                                                                                    |
| 25 of 1.0% of non-residential liability retained by municipality 32 V.S.A. § 5402(c)                                                                                                    |                                                                                                    | 5,411.00                                                                                                    |                                                                                                    |                                                                                                    |
| Non-Residential aducation taxes available for School districts & Education Fund                                                                                                    | 2,399,395.00                                                                                                    |                                                                                                    | 1 104 551 40                                                                                                    |                                                                                                    |
| a amount of non-residential tax liability for education speering plus categorical grants                                                                                                    | 50.00%                                                                                                    |                                                                                                    |                                                                                                    |                                                                                                    |
| al amount of non-residential tax liability for education spending plus categorical grants<br>en Mountain UHSD amount of non-residential tax liability for education spending plus categorical grants                                                                      | 50.09%                                                                                                    |                                                                                                    | 896,447.36                                                                                                    |                                                                                                    |
| a amount of non-residential tax liability for education spending plus categorical grants<br>en Mountain UHSD amount of non-residential tax liability for education spending plus categorical grants<br>-residential education liability to the State Treasury             | 50.09%<br>49.91%                                                                                                    |                                                                                                    | 896,447.36                                                                                                    | 398,396,1                                                                                                    |
| al amount of non-residential tax liability for education spending plus categorical grants<br>en Mountain UHSD amount of non-residential tax liability for education spending plus categorical grants<br>-residential education liability to the State Treasury<br>stotals | 50.09%<br>49.91%<br>2,404,806.00                                                                                                    | 5,411.00                                                                                                    | 896,447.36<br>2,000,998.85                                                                                                    | 398,396.1<br>398,396.1                                                                                                    |
|                                                                                                    | FY2013 Act 68 Cash Flow for Municip<br>Based on FINAL Education Grand I<br>Based on FINAL Education Grand I<br>u: Southwest S.U.         2013 Education Spending Summary<br>al Education Spending grant owed to the School Districts<br>cent of equalized pupils from Anytytown at school district(s)<br>acation spending Cavendish is responsible for         mestead Education Tax<br>mestead Education Tax<br>mestead Education Grand List<br>mestead Education Rate is \$0.89, adjusted by district spending and CLA)<br>mestead Education flability         Menteted Education Tax<br>mestead Education for and List<br>mestead education flability         Menteted Education Tax<br>mestead Education flability         Menteted Education Tax<br>mestead Education flability         Menteted Education flability         Menteted Education flability         Menteted Education flability         Menteted Education flability         Menteted Education flability         Menteted Education flability         Menteted Education flability retained by municipality         Menteted doucation taxe available for education spending plus categorical grants<br>en Mountain UHSD amount of homestead tax liability for education spending plus categorical grants<br>en Mountain UHSD amount of homestead tax liability for education spending plus categorical grants<br>en Mountain UHSD amount of homestead tax liability for education spending plus categorical grants<br>enestead education tax liability to the state treasury<br>motals         Netword aducation fa | FY2013 Act 68 Cash Flow for Municipality, FINAL<br>Based on FINAL Education Grand Lists, 09-Apr-<br>List on Spending Summary         at Education Spending Summary       LEA ID:<br>County:         County:         2013 Education Spending grant owed to the School Districts         cent of equalized pupils from Antytown: at school district(s)<br>iscation spending Cavendish is responsible for         Reference         Reference         Reference         Reference         Reference         Reference         Reference         Reference         Reference         Reference         Reference         Reference         Total credit for tax bills       855,094.00         Manicipal portion of credit       317,0304.11         Subtotal       80 4004         Marine and Bubly       11,192,042.00         Anount raised on homestead properties         Subtotal       80 4004         Anount raised on homestead properties         Colspan="2">Colspan="2">Colspan="2">Colspan= 200, Colspan= 200, Colspan= 200, Colspan= 200, Colspan= 200, Colspan= 200, Colspan= 200, Colspan | FY2013 Act 66 Cash Flow for Municipality, FINAL Data<br>Based on FINAL Education Grand Lists, 09-Apr-13         Lex ID: T043<br>County: Southwest S.U.         Local         Local         al Education Spending summary         Local         al Education Spending run owed to the School Districts         total         Reference         Municipal         Network of the School Districts         total         Reference         Municipal         Network of the School district(s)         Reference         Municipal         Network for tax bils         Network for tax bils         Network for tax bils         Subtotal         Network for tax bils         Network for tax bils         Numerical for tax bils         Numerical for tax bils         Numerical for tax bils         Numerical for tax bils         Numerical for tax bils         Numerical for tax bils         Numerical for tax bils | FY2013 Act 68 Cash Flow for Municipality, FINAL Data Based on FINAL Education Grand Lists, 09-Apr-13         Anticipality FINAL Education Grand Lists, 09-Apr-13         LEA ID: T043         County: Windham         County: Windham |

 36. Homestead Taxes to Green Mountain UHSD
 435.844.64

 37. Non-residential Taxes to Green Mountain UHSD
 896,447.36

 38.
 1,332.292.00

 39.

 40. Act 144 local construction property tax sent to the school district by Anytown

 41. Total education tax dollars sent to the school district(s) by Anytown
 Tetal

If you have any questions about these data, please contact Sean Cousino at 828-0474. If he cannot be reached, contact Brad James at 828-0471.

## Education Department Cash Flow Statement Continued

Key to the Numbers on the Cash Flow Statement

#### 1-3. These are your Education Spending numbers

- 4. Homestead Education Grand List This comes from your 411 report look at the Homestead Grand List column. Refer to page 3 of this document.
- 5. Homestead tax rate Your Towns Homestead Education Tax rate that was used for producing tax bills. Refer to your Tax book summary page, using option '5 Tax Book' on the 'Reports Menu'. See page 7 of this document.
- 6. Homestead Education Liability This is your Homestead taxes + Non approved Contracts and Veterans exemptions with homestead declarations declared. AKA(Local Agreement Taxes). Refer to your tax book on page 7 and find the Local Agreement tax. Then you need to find out how much of that tax should be applied to Homestead Edu Tax rate. Look at page 2 of the 411 report on the botton of page 7. Find all Homestead Non Approved Contracts/Exemptions & Homestead Veterans Exemptions beyond 10k. Add them together and multiply times .01 then by your Homestead Edu Rate.
- 7. 9. Total credit for tax bills This is the total of all the state payments being applied to the tax bills. Refer to your '8. Homestead Payment Reports' found on the Main Menu of your As billed grand list. See illustration on page 8 of this document. This example shows that this town has 2 state payment download files. You must add the totals together from these reports to match #7 on the Cash Flow Statement.
- 10. Subtotal Line 6 minus Line 9 (1,192,942.00 317,636.41) = 875,305.59.
- 11. N/A in this example
- 12. Late Fee Retained This is the amount of money the Municipality gets to keep because someone filed their Homestead Payment late. The Municipality keeps 15.00 for each late filed HI 144. Refer to your '8 Homestead Payment Reports'. See Page 8 of this document.
- 13. **Amount raised on Homestead Properties** Line 12 subtracted from line 10. Simply subtracting (875,305.59 75.00)=873,201.15 of the State Payment that the Municipality gets to keep.
- 14. **0.225 of 1% of homestead liability retained by municipality** ((Line 12 + Line 13) x 0.225) x .01 (75.00+875,230.59) x 0.225) = 196,943.76 x .01 = 1,969.44
- 15. Net homestead education taxes available for school districts & Education fund (Line 13 Line 14) (875,230.59 – 1,969.44) = 873,261.15
- 16 17. Apply percentage listed in these lines to line 15 (Line 15 x Line 16) (873,261.15 x 50.09%) = 437,416.51 and (Line 15 x Line 17) (873,261.15 x 49.91%) = 435,844.64

18 – 19. N/A – in this example

20. Subtotals – The first column is from Line 10 which is the total Homestead Ed tax to be raised by the Municipality. The second column is Line 12 plus line 14 (75.00 + 1,969.44) = 2,044.44. The money the Municipality will keep. The third column is simply the first column minus the second column (875,305.59 – 2,044.44) = 873,261.15.

Non Residential Education Tax - Same definitions as above only using the Non Residential values

- 21. Non Residential Education Grand List This comes from your 411 report look at the Non Residential Grand List column. Refer to page 3 of this document.
- 22. Non Residential Education tax rate Your Towns Non Residential Education Tax rate that was used for producing tax bills. Refer to your Tax book summary page, using option '5 Tax Book' on the 'Reports Menu'. See page 7 of this document.
- 23. Non Residential Education Liability This is your Non Residential taxes + Non approved Contracts and Veterans exemptions that DO NOT have homestead declarations declared. AKA(Local Agreement Taxes). Refer to your tax book. Follow the same instructions above in item 6 for calculating Homestead tax for the Local agreement only use the Non Residential Contracts/Exempts, and Non Residential Veterans exemptions beyond 10k.
- 24 27. Refer to same fields for Homestead section as they are calculated the same way.

28 -31. These 3 totals in the 3<sup>rd</sup> and 4<sup>th</sup> columns will equal the calculated 50.09% and 49.91%

32. Subtotals of this section

#### 33. Subtotals of line 20 + Line 32

34 – 37. These numbers come from Lines 16, 28, 17, and 29

38 – 40. N/A in this example

41. Total education tax dollars sent to the school district(s) by Anytown – Subtotal of lines 34 – 40

| Tax Book Summary  | 03/28/2015<br>11:54 am                                                                                                    | 2012 Any                                                                                                    | town As Bil<br>Tax Book F<br>* GRAND TOT                       | led Grand List<br>Report<br>FALS ***                                                                        | Page 1 of 1<br>IT Consultant 2                                                                  |                                |
|-------------------|----------------------------------------------------------------------------------------------------|----------------------------------------------------------------------------------------------------|----------------------------------------------------------------|----------------------------------------------------------------------------------------------------|-------------------------------------------------------------------------------------------------|--------------------------------|
|                   |                                                                                                    | MUNI CI PAL                                                                                                    |                                                                | HOMESTEAD                                                                                                   | NON- RESI                                                                                       |                                |
|                   | TAXABLE PARCELS<br>Acres                                                                                                    | 19,                                                                                                    | 1, 213<br>986. 22                                              |                                                                                                    |                                                                                                 |                                |
|                   | LAND<br>BUI LDI NG<br>REAL                                                                                                    | 79, 139, 000<br>192, 142, 900<br>271, 281, 900                                                                                                    |                                                                | 88, 421, 100                                                                                                | 182, 860, 800                                                                                   |                                |
|                   | Add                                                                                                    |                                                                                                    |                                                                |                                                                                                    |                                                                                                 |                                |
|                   | (+) NON- APPROVED (<br>(+) NON- APPROVED I<br>(+) I NVENTORY<br>(+) EQUI PMENT                                                                                                    | CONTRACTS<br>FARM CONTRACTS<br>0<br>1, 531, 494                                                                                                    |                                                                | 0<br>0                                                                                                    | 858, 000<br>0<br>285, 000                                                                       |                                |
|                   | Subtract                                                                                                    |                                                                                                    |                                                                |                                                                                                    |                                                                                                 |                                |
|                   | (-)VETERAN<br>(-)FARM STAB<br>(-)CURRENT USE<br>(-)CONTRACTS<br>(-)SPECIAL EXEMP.                                                                                                    | 396, 700<br>0<br>11, 112, 550<br>858, 000                                                                                                    |                                                                | 360, 000<br>0<br>2, 821, 700<br>0<br>0                                                                      | 36, 700<br>0<br>8, 290, 850<br>858, 000<br>13, 550                                              |                                |
|                   | GRAND LIST                                                                                                    | 2, 604, 461. 44                                                                                                    |                                                                | 852, 394. 00                                                                                                | 1, 748, 047. 00                                                                                 |                                |
|                   | HOMESTEAD<br>HOUSESITE<br>LEASE<br>NON-TAX COUNT<br>NON-TAX VAL.                                                                                                    | 144, 520, 500<br>130, 972, 600<br>0. 00<br>33<br>10, 921, 935                                                                                                    |                                                                |                                                                                                    |                                                                                                 |                                |
|                   | LATE HOMESTEAD PE                                                                                                    | NALTY:                                                                                                    |                                                                |                                                                                                    | 367. 53                                                                                         |                                |
|                   | RATE NAME                                                                                                    | т                                                                                                    | AX RATE                                                        | X GRAND LIST =                                                                                              | TOTAL RAI SED                                                                                   |                                |
|                   | NON-RESIDENTIAL EI<br>HOMESTEAD ED.<br>VET EXP/LOCAL ED /<br>FIRE DISTRICT 2<br>FIRE DISTRICT 1<br>TOWN                                                                                                    | D.<br>AGR                                                                                                    | 1. 3755<br>1. 3951<br>0. 0064<br>0. 0442<br>0. 0665<br>0. 3606 | 1, 739, 467. 00<br>852, 394. 00<br>2, 604, 461. 44<br>1, 180, 056. 39<br>1, 424, 405. 05<br>2, 604, 461. 44 | 2, 392, 637. 05<br>1, 189, 174. 91<br>16, 668. 66<br>52, 158. 66<br>94, 723. 13<br>939, 150. 75 |                                |
|                   | 01/05/2013                                                                                                    |                                                                                                    | 2012 Anytown J<br>Form 411 -<br>Main                           | As Billed Grand List<br>(Town code: 132)<br>n District                                                      |                                                                                                 | Page 2 of 2<br>IT Consultant 2 |
|                   | (Taxable properties only - St<br>REAL ESTATE Parcel<br>Category/Code Count                                                                                                    | ate and Non-tax stat<br>Municipal<br>Listed Value                                                                                                    | us properties a<br>Homestead Ed<br>Listed Value                | are not listed below)<br>Non-Resi Ed.<br>Listed Value                                                       | Total Education<br>Listed Value                                                                 |                                |
| 411 Report Page 2 |                                                                                                    |                                                                                                    |                                                                |                                                                                                    |                                                                                                 |                                |
|                   | Status on Personal<br>  1) Has inventory been                                                                                                    | Property<br>exempted by vote of                                                                                                    | town/city? Ye                                                  | es_XX_ No                                                                                                   |                                                                                                 |                                |
|                   | 2) Has machinery and<br>vote of your town/                                                                                                    | equipment been exemp<br>city?                                                                                                    | ted by<br>Ye                                                   | es_XX_ No                                                                                                   |                                                                                                 |                                |
|                   | 3) If yes for #2, wha<br>  (include percentage                                                                                                    | t portion is now exe<br>e)                                                                                                    | mpt?                                                           | 0.00                                                                                                    |                                                                                                 |                                |
|                   | <ul> <li>4) If no for #2, plea</li> <li>assessing business</li> <li>a) at fair market</li> </ul>                                                                                                    | se indicate below ho<br>personal property (<br>value b) a                                                                                                    | w your town/ci<br>Place "X" by op<br>t depreciated             | ty is<br>ption used)<br>value                                                                               |                                                                                                 |                                |
|                   | Summary of Adjustm<br>  Approved (VEPC) Contr.<br>  Grandfathered Contrac<br>  Non-Approved (Voted) of<br>  Homestead Non-Approved<br>  Non-Resi Non-Approved<br>  Municipal Contracts (()<br>  Special Exemptions<br>  Current Use (Use Value<br>  Veteran Exemptions<br>  Homestead Veteran Even | ents to Taxable Valu<br>acts/Exemptions<br>ts/Exemptions<br>Contracts/Exemptions<br>d (Voted) Contracts/E<br>Owner Pays Ed Tax)<br>e Appraisal Program)<br>mptions beyond 10% | es (Local Agree<br>Exemptions<br>xemptions                     | ements Etc.)<br>(<br>858,000<br>(<br>858,000<br>(<br>13,55<br>11,112,55<br>(<br>100,00<br>270,00            | <br>0 <br>0 <br>0 <br>0 <br>0 <br>0 <br>0 <br>0 <br>0 <br>0                                     |                                |

Non-Resi Veteran Exemptions beyond 10K

| Partial Statutory Exemptions

26,700|

οj

**Homestead Payment Reports** – In this example you can see there are 2 files listed in the drop down window. You must use the totals from both of these reports in order to match item # 7 on the Cash Flow Statement. Some Municipalities may have more files. If so then you must use the totals from each file and add the totals together.

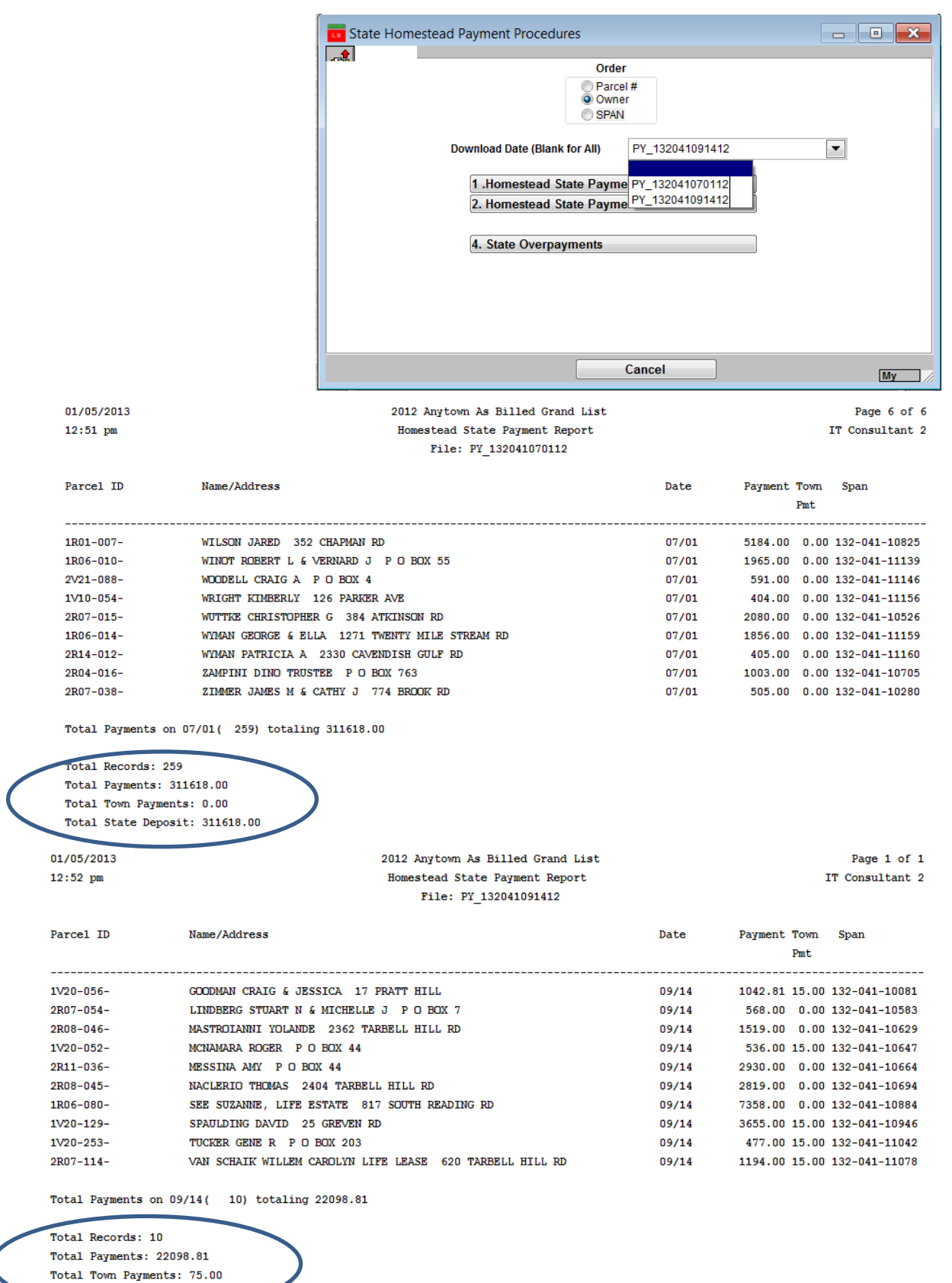

Total State Deposit: 22173.81